# 继续医学教育项目举办操作流程

# 一. 添加项目

1. 登录湖南省卫生健康委科教信息平台 https://hunan.wsglw.net, 点击"立即登录"

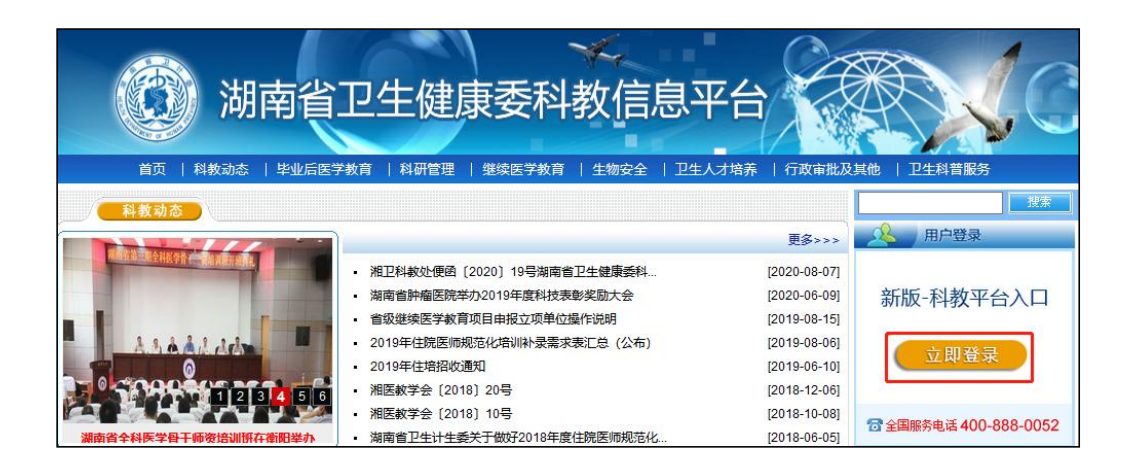

2. 输入科教平台单位版的账号和密码, 输入验证码, 点击登录

| 彩    | 教管理平台                                    |
|------|------------------------------------------|
| 用户名: | 18888                                    |
| 密 码: | ••••••                                   |
| 验证码: | 5051 1 1 1 1 1 1 1 1 1 1 1 1 1 1 1 1 1 1 |
|      | 志记密码<br>推荐使用谷歌、360浏览器                    |

如果是单位管理员第一次登录,点击"新增",并输入姓名和手机
 号码,接收验证码登录。如果已经登录过系统,则在"姓名"的下拉
 框选择您的姓名并获取手机验证码登录。

| 姓名   | 请选择  | ~     |
|------|------|-------|
| 手机号码 | 手机号码 |       |
| 验证码  | 验证码  | 获取验证码 |

4. 登录后点击"应用功能","继续医学教育",在弹出的"科教管理平台单位版"里再点击"继续教育管理","继教活动-项目管理"

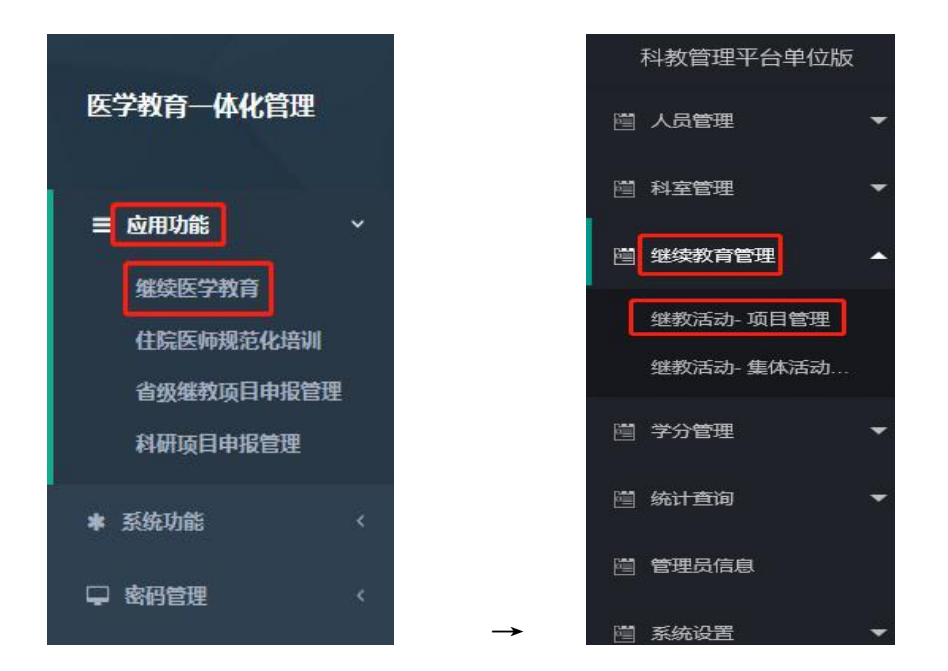

5. 点击"添加"按钮

| ≪ △ 继教活动-项目管理 ×                         |           |
|-----------------------------------------|-----------|
| 🖻 继教活动-项目管理                             |           |
| 🔩 举办年度 2020 🖌 查询项 项目编号 🖌 包含             | 筛查限制 全部 ▼ |
| ● 添加<br>非序 添加时间 → 降序 → 注: 审核不通过的项目不能举办! |           |

### 6. 点击"选择录入"按钮

| 华仍年度         | 2025 🗸             |      |  |   |           |               |     |
|--------------|--------------------|------|--|---|-----------|---------------|-----|
| *项目编号        | 2025-11-01-033 (国) | 选择录入 |  |   | * 项目名称    | 临床微生物学诊断与前    | 沿学习 |
| 拟举办起始日期      | 2025-11-29         |      |  |   | 拟举办截止日期   | 2025-11-29    |     |
| 拟举办期限        | 1.0 🗦              | F    |  |   | * 举办地点    | (             |     |
| * 学分级别       | 国家级继续医学教育项目 🖌      |      |  |   | * 举办方式    | 继续医学教育项目      | ~   |
| * 学分         | 2.00               |      |  |   | * 总学时     | 6.0           |     |
| 实验 (技术示范) 时数 |                    |      |  |   | 讲授理论学时数   | (             |     |
| *   级学科      | 医学检验               |      |  |   | *    级学彩  | 医学检验          | ~   |
| *项目经办人       |                    |      |  | 1 | 项目经办人联系电话 | i             |     |
| 是否在举办地备案     | 문 🗸                |      |  |   | 其它编号      | ÷             |     |
| 是否考核         | 否 ~                |      |  |   |           |               |     |
| *项目负责人       |                    |      |  |   |           |               |     |
| * 会议费用       |                    |      |  |   | * 会议通知    | 1 上传会议通知 查看照片 |     |
| 备注           |                    |      |  |   |           |               |     |

7. 找到所需要添加的项目,点击"选择"按钮。(请注意:项目只能 点击"选择"按钮,不能手工添加,如果没有找到您所需要办理的项 目请联系上级部门,严禁选择非本单位举办的项目。)

| 选择项 | 页目        |          |     |            |            |      |             |       | 8    |
|-----|-----------|----------|-----|------------|------------|------|-------------|-------|------|
| 3   | 查询项页      | 目编号 🚽 包含 |     | 🔍 查询       |            |      |             |       |      |
| 操作  | 项目编号      | 项        | 目名称 | 拟举办起始日期    | 拟举办截止日期    | 举办期限 | 学分级别        | 学分    | 学时   |
| 选择  | 2020-0    |          |     | 2020-11-18 | 2020-11-19 | 2.0  | 省级继续医学教育项目  | 3.00  | 9.0  |
| 选择  | 测试4       | 测试4      |     | 2020-11-17 | 2020-11-25 | 4.0  | 国家级继续医学教育项目 | 5.00  | 15.0 |
| 选择  | 2020-1-9  |          |     | 2020-08-15 | 2020-08-17 | 3.0  | 国家级继续医学教育项目 | 5.00  | 15.0 |
| 选择  | 2020-1-59 |          |     | 2020-08-06 | 2020-08-07 | 2.0  | 省级继续医学教育项目  | 5.00  | 15.0 |
| 选择  | 2020-1-5  |          |     | 2020-07-10 | 2020-07-29 | 19.0 | 首级继续医学教育项目  | 10.00 | 30.0 |
|     |           |          |     |            |            |      |             |       |      |
|     |           |          |     |            |            |      |             |       |      |

8. 补充完其他带红星的必填字段后,点击"下一步",如下图。

| 华仍牛度         | 2025 🗸             |      |  |       |          |             |     |
|--------------|--------------------|------|--|-------|----------|-------------|-----|
| *项目编号        | 2025-11-01-033 (国) | 选择录入 |  |       | *项目名称    | 临床微生物学诊断与前济 | 日学习 |
| 拟举办起始日期      | 2025-11-29         |      |  | 14    | 從一個人     | 2025-11-29  | 6   |
| 拟举办期限        | 1.0 天              | Ę    |  |       | * 举办地点   | 长沙市XX医院     |     |
| * 学分级别       | 国家级继续医学教育项目 🖌      |      |  |       | * 举办方式   | 继续医学教育项目    | ~   |
| * 学分         | 2.00               |      |  |       | *总学时     | 6.0         |     |
| 实验 (技术示范) 时数 |                    |      |  | ij    | #授理论学时数  |             |     |
| *   级学科      | 川科学・               |      |  |       | * III级学科 | 儿科内科学       | ~   |
| *项目经办人       | 张三                 |      |  | * 项目组 | 动人联系电话   | 1390000000  |     |
| 是否在举办地备案     | 是 ~                |      |  |       | 其它编号     |             |     |
| 是否考核         | 否 <b>×</b>         |      |  |       |          |             |     |
| *项目负责人       | 张三                 |      |  |       |          |             |     |
| * 会议费用       | 800008             |      |  |       | * 会议通知   | 上传会议通知 查看照片 |     |
| 备注           |                    |      |  |       |          |             |     |

9. 进入添加课程页面,填写学时。

| *讲授题目 | 青光眼及眼科新进展培训班 | 是否为项目负责人      |          |    |
|-------|--------------|---------------|----------|----|
| * 学时  | 30           |               |          |    |
| 医通卡号  |              | 需要给主讲人授分,请准确填 | 写主讲人医通卡号 |    |
| 教师姓名  |              | 性别            | 月        |    |
| 出生日期  |              | 最高学历          |          | 2  |
| 科室/专业 |              | 职称            |          | 选择 |
| 职务    |              | 联系电话          |          |    |
| 所在单位  |              | ]             |          |    |
| 备注    |              |               |          |    |
| 軍法    |              |               |          |    |

10. 学时填写完成后,您可以紧接着点 下步,用于添加活动举办的周期。(请注意:此周期是项目实际举办的时间段,考勤必须在此周期内才有效,同时根据相关要求,此周期内学员也必须天天考勤)

| 项目信息   |                  |       |            | 1 792 |
|--------|------------------|-------|------------|-------|
| 项目编号   | 20100412         | 项目名称  | 中医临床经典系列讲座 |       |
| 学分级别   | 国家级              | 举办方式  | 学术活动       |       |
| 总学分    | 5.0              | 总学时   | 40.0       |       |
| 添加批次   |                  |       |            |       |
| * 开始日期 | 2010-04-13       | *截止日期 | 2010-04-16 |       |
|        | 请在此周期内刷卡,否则考勤无效。 |       |            |       |

11. 最后点击 完成 ,这样该项目举办申请就添加完整了。

12.线上申请完成后,提交会议通知纸质原件(单位公章原件)、日程表(单位公章)和湖南省继续医学教育项目实施登记表(签字盖章)至委医学科技发展中心,经审核通过后才能举办项目。

#### 二、设置扫码考勤

注意:学员使用"医教管理" APP 考勤的前提是学员个人必须在科教 平台上注册并单位审核。

1. 在办班的当天, 单位管理员进入"项目管理", 点击"二维码考勤", 课程列表里再次点击"二维码考勤"

| 科教管理平台单位版              | ⊡ C                                               |                               |           |              |          |    |
|------------------------|---------------------------------------------------|-------------------------------|-----------|--------------|----------|----|
| 圓 人员管理 ▼               | 《 ① 继教活动                                          | h-项目管理 ×                      |           |              |          |    |
| 圓 科室管理 ▼               | <ul> <li>建教活动-项目管</li> <li>、 举办年度 2020</li> </ul> | 理<br>                         | √ 包含      |              |          |    |
| 遭继续教育管理 ▲              | 骨 添加 排序 汤                                         | 加时间 ~     降序 ~ <mark>注</mark> | : 审核不通过的] | 页目不能举办       | 1        |    |
| 继教活动-项目管理              | 操作 维护课程信息<br>2 图 维护课程信息                           | 维护举办周期 二维码<br>维护举办周期 二维码      | 考勤 项目评价   | 在线考试<br>在线考试 | 序号<br>42 | 20 |
| <ul><li>课程列表</li></ul> |                                                   |                               |           |              |          |    |
| 是否应用人脸识别               | 设置考勤人数上限                                          | 考勤                            | 项目编号      | 项目名          | 称        |    |
|                        |                                                   | 二维码考勤                         | 2020-0001 | 华医网测         | 试1       |    |

2. 展示变动的二维码,由学员个人用"医教管理" APP 扫码考勤。扫 码界面可以显示实时考勤人数和考勤周期。

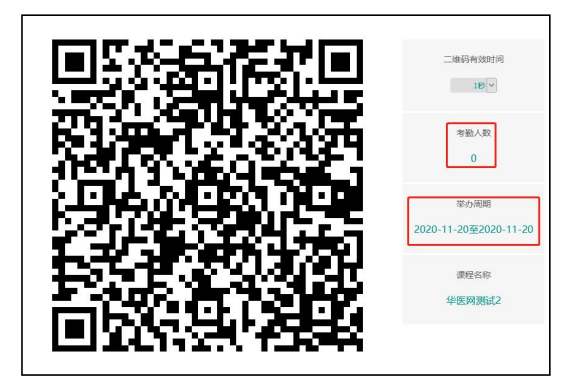

请注意:单位需严格按照相关规定,办班周期内每天展示二维码让学员考勤,并禁止让非现场参会人员考勤。

# 三、学分授予

1. 单位管理员进入"学分管理","项目参加者授分",查询到该项目
 并点击"授分"

| 科教管理平台单位版     | lîl                                 | c             |                 |            |      |      |    |
|---------------|-------------------------------------|---------------|-----------------|------------|------|------|----|
| □ 人员管理 🛛 🔻    | <b>«</b> 🗘                          | 继教活动-项目管      | 理 × 项目参加者授分 ×   |            |      |      |    |
| 圓 科室管理 ▼      | <ul> <li>项目参</li> <li>项目</li> </ul> | 加者授分          | 项目编号            | ]          |      |      |    |
| 圓 继续教育管理    ▼ | 起始                                  | 日期 2020-10-01 | 截止日期 2020-11-27 |            |      | _    |    |
| 圓 学分管理 ▲      | 学分                                  | 级别            | ~ ₹             | 香已授分 全部 ✓  | 🔍 查询 |      |    |
| 而日参加考虑分       | 排序 序号                               |               |                 |            |      |      |    |
|               | 操作 序号                               | 项目编号          | 项目名称            | 学分级别       | 学科   | 举办方式 | -  |
| 集体活动参加者授分     | 授分 43                               | 2020-0002     | 华医网测试2          | 省级继续医学教育项目 | 其它   | 培训班  | 20 |
|               | 授分 42                               | 2020-0001     | 华医网测试1          | 省级继续医学教育项目 | 其它   | 培训班  | 20 |

2. 进入继续教育项目活动授分页面,点击下图 考勤分析

| 继续教育项目活动授分 |                 |      |        |                 |
|------------|-----------------|------|--------|-----------------|
| 项目信息       |                 |      |        |                 |
|            | 项目编号 2020-0002  |      |        | 项目名称华医网测试       |
|            | 开始日期 2020-11-20 |      |        | 截止日期 2020-11-20 |
|            | 总学分 2.00        |      |        | 总学时 6.0         |
| 课程列表       |                 |      |        |                 |
| 讲授者授分      | 考勤明细            | 考勤分析 | 有效人员明细 | 课程名称            |
| 主讲人授分      | 考勤明细            | 考勤分析 | 有效人员明细 | 华医网测试2          |

在下图考勤分析页面您可以设置有效考勤时间对授分人员进行筛选, 设置一个有效考勤时间段,筛选出在这一个时间段有考勤记录的学员 授予学分。设置多个不同的有效时间段,则只有满足在不同时间段都 有刷卡记录的学员才能授予学分。可根据管理要求设置一个或多个时

|              | 课程名称<br>项目举办起始日期 | 心的<br>201 | 112-0 | 内科<br>9-07 | 学习<br>【 <sup>4</sup> | -  | 实际<br>一步    | 示培 | 训   | 几天<br>只有<br>安圳 | 就要<br>半天) | 考勤<br>果程<br>里时 | 1几次<br>  也要 | 次,女<br>要考醒 | 如果<br>動一 | 最次前   | 后。是 | , | IJ | 页目i | 举办者 | :<br>載止I | 学时<br>日期 | 0.0<br>201 | 7-09 |
|--------------|------------------|-----------|-------|------------|----------------------|----|-------------|----|-----|----------------|-----------|----------------|-------------|------------|----------|-------|-----|---|----|-----|-----|----------|----------|------------|------|
|              | 第一次刷卡的时间         |           |       |            |                      |    | 与<br>新<br>新 | あた | ]时》 | × 111<br>两足    | 四天神       | 都考             | 勤的          | x。1<br>匀学员 | 灵。       | 1494. | LE. |   | 最后 | ≦—> | 欠刷− | 卡的眼      | 时间       |            |      |
| <b>查询有效刷</b> | ⇒人员              |           |       |            |                      |    |             |    |     |                |           |                |             |            |          |       |     |   |    |     |     |          |          |            |      |
| 2刷卡周期— /     | 2017-09-07 🛅     | 日         | 07    | ۲          | 时[                   | 00 | •           | 分  | 00  | ۲              | 秒到        | 20             | 17-09       | 9-07       | 1111     | 日     | 18  | ۲ | 时  | 00  | •   | 分        | 00       | T          | 秒    |
| 2 副卡周期二 /    | 2017-09-08 🥅     | 日         | 07    | •          | 时[                   | 00 | •           | 分  | 00  | ۲              | 秒到        | 20             | 17-0        | 9-08       | í m      | 日     | 18  | ۲ | 时  | 00  | •   | 分        | 00       | ۲          | 秒    |
| 副卡周期三人       | ل 2017-09-09     | 日         | 07    | •          | 时[                   | 00 | •           | 分  | 00  | •              | 秒到        | 20             | 17-0        | 9-09       | 100      | 日     | 18  | • | 时  | 00  | •   | 分        | 00       | •          | 秒    |
| 副卡周期四人       | ل 2017-09-10     | 日         | 07    | •          | 时[                   | 00 | •           | 分  | 00  | •              | 秒到        | 20             | 17-09       | 9-10       |          | 日     | 18  | • | 时  | 00  | ¥   | 分        | 00       | •          | 秒    |
| 考勤分          | 分析 返回            |           |       |            |                      |    |             |    |     |                | ŧ         |                |             |            | 2013     |       |     |   |    |     |     |          |          |            |      |

通过考勤明细可以查看所有考勤的人员和人次;通过考勤分析可去除 非考勤时间段的考勤人员和重复考勤人员。时间段设置正确后,点击 下方的"考勤分析",最后点击"确定"

3. 筛选考勤人员后,可最后查看"有效人员明细",这个明细表的人员即是通过时间段筛选的初步确定被授分的人员。

| 坝口16总      |                |                 |                 |            |
|------------|----------------|-----------------|-----------------|------------|
|            | 项目编号 2020-0003 |                 |                 | 项目名称 华医网测试 |
|            |                | 截止日期 2020-11-20 |                 |            |
|            | 总学分 10.00      |                 |                 | 总学时 30.0   |
| 课程列表       |                |                 |                 |            |
| 讲授者授分      | 考勤明细           | 考勤分析            | 有效人员明细          | 课程名称       |
| +++++++=+> | 去其明细           | 来ないな            | <b>大体</b> 1 吕明细 | 化四网测计2     |

 4. 授分:最后点击"筛选授分人员","全选"或"本页全选","活动 日期","授分"。

| 选择授分策略                          | 仟意课程考勘有             | 效授予全部 | ·<br>部学分 /              | ✓ 必须参与评(             | 介才能授分                                      |    | 须考试通过才能报 | 纷  | 授分人员 | <b>1</b><br>返回 |  |
|---------------------------------|---------------------|-------|-------------------------|----------------------|--------------------------------------------|----|----------|----|------|----------------|--|
| 职称                              | 选择/修改               | E F   |                         |                      |                                            |    |          |    |      |                |  |
| 专业                              | 选择/修改               | - F   |                         |                      |                                            |    |          |    |      |                |  |
| 科室                              |                     |       |                         |                      |                                            |    |          |    |      |                |  |
| 考勘地址                            | [                   |       |                         |                      |                                            |    |          |    |      |                |  |
| 5 <u></u>                       |                     |       |                         |                      |                                            |    |          |    |      |                |  |
|                                 |                     |       |                         |                      |                                            |    |          |    |      |                |  |
| 考勤列于                            | 3                   |       |                         | 4                    |                                            |    |          |    |      |                |  |
| 考勤列支                            | 3                   |       | 授分                      | 4                    |                                            |    |          |    |      |                |  |
| 考勤列支                            | 3                   |       | 授分                      | 4                    | <b>L</b> /                                 |    |          |    |      |                |  |
| 考勤列支<br>活动日期                    | 3<br>译选 2           | 富     | 授分<br>E 若给所有人员授         | 4<br>分,请选中'全i        | <u><u></u><u></u><u></u><u></u><u></u></u> |    |          |    |      |                |  |
| 考勤列書<br>活动日期<br>日本页4选<br>是否有效 人 | 3<br>通法 2<br>员编号 人员 |       | 授分<br>主 若给所有人员授<br>所在单位 | 4<br>分,请选中 '全线<br>科室 | <b>选'</b><br>学分                            | 学时 | 职称       | 专业 | P    |                |  |

(上个步骤是根据考勤时间筛选的授分人员,此界面还可以全选人员 后,人工点击该人员"有效"前面的√取消给其授分,比如说该人员 虽然考勤记录,但有作弊嫌疑决定取消其授分。"活动日期"一般是 举办周期内的最后一天)

四、提交会议资料

项目单位授分完成后,提交会议资料至委医学科技发展中心,经审核 后,学员获取学分。

五、技术支持电话: 0731-84286376